# Bruksanvisning till S-gruppens produktinformationsportal

Välkommen till S-gruppens produktinformationsportal!

Vid första inloggningen ombeds du skapa ett lösenord för användning av webbportalen. Uppdatera vid behov för- och efternamn, ange lösenordet och acceptera användarvillkoren, varefter *Kirjaudu (Logga in)* - knappen aktiveras.

| <b>§</b> S-RYHMÄ |                                                                                                    |                                                   | Suomi 👻 |
|------------------|----------------------------------------------------------------------------------------------------|---------------------------------------------------|---------|
|                  | Rekisteröityminen PIM Supplier Portaliin<br>Rekisteröi yrityksesi toimittajan tuotetietoportaalin. Luo om<br>yrityksellesi täyttämällä pyydetyt kentät ja valitsemalla Kirja<br>Portaalissa pystytte luomaan lisää käyttäjiä yrityksenne tar<br>Yrityksen nimi | na käyttäjätili<br>audu-painike.<br>rpeen mukaan. |         |
| -                | Pääkäyttäjän sähköpostiosoite (käyttäjänimi)<br>Pääkäyttäjän etunimi: Pääkäyttäjän si<br>Salasana:                                                                                                    | ukunimi:                                          |         |
|                  | Salasanan vahvuus                                                                                                    | Näytä salasana<br>KIRJAUDU                        |         |
| J.               | Tuki<br>Ässätuen yhteystiedot:<br>Puhelin (palvelee 24/7):<br>+358 10 7680500<br>tai lähetä sähköpostia osoitteeseen:<br>assatuki partner@sok.fi                                                                                                    |                                                   |         |
|                  | <u>Kiriaudu   Käyttöehdot   Impressum</u>                                                                                                    |                                                   |         |

I fortsättningen sker inloggningen med det givna lösenordet och användarnamnet är e-postadressen dit meddelandet om registreringen skickats. Produktinformationsportalens webbadress är: <u>https://supplierportal.sok.fi/hsx/html/login.html</u>. Vi rekommenderar att du sparar länken i favoriterna.

## Vid frågor eller i eventuella problemsituationer, vänligen kontakta Ässätuki:

e-post: assatuki.partner@sok.fi

telefon: 010 76 80500

Efter inloggningen öppnar sig produktinformationsportalens Startsida.

#### Att skicka produktinformation till S-gruppen.

För att kunna skicka din produktinformationsblankett till S-gruppen, behöver du endast välja *Lähetä tiedosto Hotfolderiin (Skicka filen till Hotfolder)* på webbportalens startsida. Hotfolder är en webbaserad datalagring, varifrån filerna laddas upp till S-gruppens datasystem.

| S-RYHMÄ                                                |                                                                                                    | <u>Ohie</u> ▼   <u>Kirjaudu ulos</u>           |
|--------------------------------------------------------|----------------------------------------------------------------------------------------------------|------------------------------------------------|
| Toiminnot<br>Etusivu                                   | Aikajana/Tapahtumat                                                                                                    | Portaaliin ladatut tuotetiedot                 |
| 1. HA SU-lomakkeet<br>Omat käyttäjät ja tapahtumaloki  | Kaikki viestit                                                                                                    | LÄHETÄ TIEDOT                                  |
| Lähetä tiedosto Hotfolderiin<br>Muokkaa omia asetuksia | System 4 minuuttia sitten     Tervetuloa S-ryhmän tuotetietoportaaliin. Lähetä uudet tiedot     vasemman reunan navigointialueelta. | Luettelolle ei ole vielä suoritettu toimintoja |
|                                                        | Kommentti                                                                                                    |                                                |

Efter att du valt 'Skicka filen till Hotfolder', öppnar sig rutan nedan. Välj den produktinformationsblankett du vill ladda upp genom att klicka på 'Browse'.

| <b>S</b> -RYHMÄ                 | <u>Ohie</u> ▼   <u>Kiriaudu u</u> | <u>los</u> |
|---------------------------------|-----------------------------------|------------|
| Toiminnot                       | Lähetä tiedosto Hotfolderiin      |            |
| Etusivu                         | Valitse lähetettävä tiedosto      | ~          |
| 1. HA SU-lomakkeet              | Browse                            |            |
| Omat käyttäjät ja tapahtumaloki |                                   |            |
| Lähetä tiedosto Hotfolderiin    | Upload File                       |            |
| Muokkaa omia asetuksia          |                                   |            |

Välj den ifyllda produktinformationsblanketten och tryck på 'Open/Öppna'.

| <i>e</i> Choose File to Upload                                                     |                                                                                                    |                          |                     |                 |           |                 |          |        | ×      |
|------------------------------------------------------------------------------------|----------------------------------------------------------------------------------------------------|--------------------------|---------------------|-----------------|-----------|-----------------|----------|--------|--------|
| $\leftarrow$ $\rightarrow$ $\checkmark$ $\uparrow$ $\square$ $\Rightarrow$ This PC | $\leftarrow$ $\rightarrow$ $\checkmark$ $\uparrow$ $\blacksquare$ $\diamond$ This PC $\diamond$ Desktop $\diamond$ Tuotetietolomake $\checkmark$ $\eth$ |                          |                     |                 |           |                 |          | 2      | 2      |
| Organize 🔻 New folder                                                              |                                                                                                    |                          |                     |                 |           |                 |          |        | ?      |
| 💻 This PC                                                                          | ^                                                                                                    | Name                     |                     | Date modified   | Туре      | Siz             | :e       |        |        |
| Apple iPhone                                                                       |                                                                                                    | 🖬 AOK Food, Beverage     | s and Tobacco PIM L | 23.11.2017 9:36 | Microsoft | Excel W         | 1 062 KB | 3      |        |
| 📃 Desktop                                                                          |                                                                                                    |                          |                     |                 |           |                 |          |        |        |
| Documents                                                                          |                                                                                                    |                          |                     |                 |           |                 |          |        |        |
| 🖊 Downloads                                                                        |                                                                                                    |                          |                     |                 |           |                 |          |        |        |
| 👌 Music                                                                            |                                                                                                    |                          |                     |                 |           |                 |          |        |        |
| E Pictures                                                                         |                                                                                                    |                          |                     |                 |           |                 |          |        |        |
| 📑 Videos                                                                           |                                                                                                    |                          |                     |                 |           |                 |          |        |        |
| 🏭 Local Disk (C:)                                                                  | ~                                                                                                    |                          |                     |                 |           |                 |          |        |        |
| File <u>n</u> ame:                                                                 | AOK Food, Beverag                                                                                                    | es and Tobacco PIM Latau | sexcel v.1.0_2.xlsx |                 | ~         | All Files (*.*) |          |        | $\sim$ |
|                                                                                    |                                                                                                    |                          |                     |                 | (         | <u>O</u> pen    |          | Cancel | _      |

Efter att du valt blanketten, syns filen du valt på rutan. Genom att trycka på 'Upload File' uppladdas produktinformationsblanketten till S-gruppens datasystem.

| <b>§</b> S-RYHMÄ                |                                   | <u>Ohie</u> ▼   <u>Kiriaudu ulos</u> |
|---------------------------------|-----------------------------------|--------------------------------------|
| Toiminnot                       | Lähetä tiedosto Hotfolderiin      |                                      |
| Etusivu                         | Valitse lähetettävä tiedosto      | ^                                    |
| 1. HA SU-lomakkeet              | C:\Users\soiniti\Desktop\` Browse |                                      |
| Omat käyttäjät ja tapahtumaloki |                                   |                                      |
| Lähetä tiedosto Hotfolderiin    | Upload File                       |                                      |
| Muokkaa omia asetuksia          |                                   |                                      |

Medan uppladdningen av produktinformationsblanketten pågår, syns en rullande ikon på rutan. Efter uppladdningen kommer följande meddelande:

Tiedoston lataus onnistui (Uppladdning av fil lyckades).

Olemme yhteydessä tarvittaessa sähköpostitse (Vi tar vid behov kontakt per e-post).

| <b>∮</b> S-RYHMÄ                    |                                                    | <u>Ohje</u> | <b>-</b> | <u>Kirjaudu ulos</u> |
|-------------------------------------|----------------------------------------------------|-------------|----------|----------------------|
| Toiminnot                           | Lähetä tiedosto Hotfolderiin                       |             |          |                      |
| Etusivu                             | New file name:-7638_PTAOKFBT1.0_1511422672598.xlsx |             |          |                      |
| 1. HA SU-lomakkeet                  | Tiedoston lataus onnistui.                         |             |          |                      |
| Omat käyttäjät ja tapahtumaloki     | Olemme yhteydessä tarvittaessa sähköpostitse.      |             |          |                      |
| Lähetä tiedosto Hotfolderiin        |                                                    |             |          |                      |
| Muokkaa omia a <del>s</del> etuksia | Try Again                                          |             |          |                      |

Ifall det förekommer felaktiga uppgifter på blanketten skickar portalen en felrapport *Virheelliset nimikkeet (Felaktiga produktbeteckningar)* per e-post. Korrigera uppgifterna i den ursprungliga produktinformationsblanketten och ladda upp filen på nytt.

När produktinformationen har lagrats i S-gruppens datasystem, kan du logga ut ur portalen genom att klicka på *Kirjaudu ulos (Logga ut)* i övre hörnet till höger på sidan.

### Ändra lösenord

Ifall du vill byta ditt lösenord, ska du välja Omat käyttäjät ja tapahtumaloki (Egna användare och transaktionslogg) i panelen till vänster.

Genom att välja Käyttäjäyhteenveto (Användaröversikt) > Valitse toiminto (Välj funktion) > Palauta salasana (Återställ lösenord) får du ett e-postmeddelande. Du kan återställa lösenordet genom att följa länken i meddelandet.

Avsändare: hsx\_admin@mail.sok.fi

Rubrik: S–ryhmän tuotetietoportaali: Palauta salasana (S-gruppens produktinformationsportal: Återställ lösenord)

| S-RYHMÄ                         |                          |                                                     |                                 |            |                  | <u>Ohie</u> ▼   <u>Kirjaudu ulos</u> |
|---------------------------------|--------------------------|-----------------------------------------------------|---------------------------------|------------|------------------|--------------------------------------|
| Toiminnot                       | Toimittajan lisätied     | ot                                                  |                                 |            |                  |                                      |
| Etusivu                         | ETUSIVULLE               |                                                     |                                 |            |                  |                                      |
| 1. HA SU-lomakkeet              |                          |                                                     |                                 |            |                  |                                      |
| Omat käyttäjät ja tapahtumaloki | Toimittajan nimi         |                                                     |                                 |            |                  |                                      |
| Lähetä tiedosto Hotfolderiin    | Käyttäjäyhteenve         | to                                                  |                                 |            |                  |                                      |
| Muokkaa omia asetuksia          | Name                     | ▲ Sähk                                              | öposti                          | Tila       | User role        | Toiminto                             |
|                                 |                          |                                                     |                                 | Aktiivinen | Järjestelmänvalv | Valitse toiminto 🔻                   |
|                                 | <u>Luo uusi käyttäjä</u> |                                                     |                                 |            |                  | Avaa käyttäjä                        |
|                                 | Luetteloyhteenve         | to                                                  |                                 |            |                  | Poista käyttäjä käytöstä             |
|                                 | Name                     | <ul> <li>Viimeisimmän<br/>testiaion tila</li> </ul> | Viimeisimmän<br>testiaion näivä | Viimeisin  | Viimeisin        | Palauta salasana                     |
|                                 |                          | to studjon tila                                     |                                 | aontala    | taonapawa        | Avaa luettelo                        |
|                                 |                          |                                                     |                                 |            |                  | Avaa luciteio                        |
| Vahvistus                       |                          |                                                     |                                 |            |                  |                                      |
| Haluatko varmasti lähettää      | salasananvaihto          | viestin käyttäjäll                                  | e                               |            |                  |                                      |
| PERUUTA KY                      | /LLĀ                     |                                                     |                                 |            |                  |                                      |

När du klickar på länken öppnas en webbsida där du kan ange det nya lösenordet. I fortsättningen gäller det nya lösenordet när du loggar in till portalen.

## Uppdatera dina uppgifter

Du kan uppdatera och redigera dina uppgifter genom att välja *Muokkaa omia asetuksia (Redigera egna inställningar)* i menyn. Du kan redigera namn, e-postadress och språkval för portalen (finska och engelska). Här kan du även ange vilka transaktioner du vill få notifikationer om per e-post.

| <b>§</b> S-RYHMÄ                                                                                                    |                                                                                                    | <u>Ohie</u> ▼   <u>Kîrjaudu ulos</u>                                                                                                    |
|----------------------------------------------------------------------------------------------------|----------------------------------------------------------------------------------------------------|----------------------------------------------------------------------------------------------------|
| Toiminnot<br>Etusivu<br>1. HA SU-lomakkeet<br>Omat käyttäjät ja tapahtumaloki<br>Lähetä tiedosto Hotfolderiin<br>Muokkaa omia asetuksia | Aikajana/Tapahtumat         Uusi viesti         Kaikki viestit         Kaikki viestit         System         4 minuuttia sitten         Tervetuloa S-ryhmän tuotetietoportaaliin. Lähetä uudet tiedot         vasemman reunan navigointialueelta.         Kommentti | Portaaliin ladatut tuotetiedot          LÄHETÄ TIEDOT       Näytä luettelon lisätiedot         V       Luettelolle ei ole vielä suoritettu toimintoja |
| Supplier Administrator De                                                                                                    | tails                                                                                                    | ×                                                                                                    |

| Etunimi:    | Toimittajan nimi:                 |            |
|-------------|-----------------------------------|------------|
| ×           | Tila:                             | $\bigcirc$ |
| Sukunimi:   | Aktiivinen                        | Muuta      |
|             | Sähköposti-ilmoitusten asetukset: |            |
|             | ✓ Testiajo valmis                 |            |
| Sähköposti: | ✓ Tuonti valmis                   |            |
|             | ✓ Käyttäjien viestit              |            |
| Kieli:      |                                   |            |
| Suomi 🗸     |                                   |            |
|             | 1                                 |            |

SULJE TALL

TALLENNA

## Lägg till nya användare

Du kan lägga till nya användare i produktinformationsportalen. Användarna kan ladda upp produktinformation till S-gruppens datasystem genom portalen på samma sätt som den ursprungliga användaren.

Användare läggs till i menyn Omat käyttäjät ja tapahtumaloki (Egna användare och transaktionslogg). Klicka på länken Luo uusi käyttäjä (Skapa ny användare) nedanför Käyttäjäyhteenveto (Användaröversikt).

| S-RYHMÄ                         |                                         |                            |                                        |                         |                          | <u>Ohie</u> ▼   <u>Kirjaudu ulos</u> |
|---------------------------------|-----------------------------------------|----------------------------|----------------------------------------|-------------------------|--------------------------|--------------------------------------|
| Toiminnot                       | Toimittajan lisätiedo                   | t                          |                                        |                         |                          |                                      |
| Etusivu                         | ETUSIVULLE                              |                            |                                        |                         |                          |                                      |
| 1. HASU-lomakkeet               | Toimittajan nimi                        |                            |                                        |                         |                          |                                      |
| Omat käyttäjät ja tapahtumaloki |                                         |                            |                                        |                         |                          |                                      |
| Lähetä tiedosto Hotfolderiin    | Käyttäjäyhteenvet                       | D                          |                                        |                         |                          |                                      |
| Muokkaa omia asetuksia          | Name                                    | •                          | Sähköposti                             | Tila                    | User role                | Toiminto                             |
|                                 |                                         |                            |                                        | Aktiivinen              | Järjestelmänvalv         | Valitse toiminto 🔹                   |
|                                 | Luo uusi käyttäjä<br>Luetteloyhteenvete | þ                          |                                        |                         |                          |                                      |
|                                 | Name 🔺                                  | Viimeisimn<br>testiajon ti | nän Viimeisimmän<br>la testiajon päivä | Viimeisin<br>tuontitila | Viimeisin<br>tuontipäivä | Toiminto                             |
|                                 |                                         |                            |                                        |                         |                          | Avaa luettelo                        |

Denna funktion öppnar ett nytt fönster, där du kan ange den nya användarens uppgifter. Vänligen ange användarens förnamn och efternamn samt e-postadress. E-postadressen fungerar som användarnamn för den nya användaren. Observera att en e-postadress endast kan registreras i portalen en gång. När du klickar på *Tallenna (Spara)* får den nya användaren ett e-postmeddelande som innehåller en inbjudan till portalen.

| Luo uusi käyttäjä                                                                             | ×                                                                    |
|-----------------------------------------------------------------------------------------------|----------------------------------------------------------------------|
| Etunimi:<br>Sukunimi:<br>Sähköposti:                                                          | Toimittajan nimi:<br>Tila:<br>Kutsuttu                               |
| Kieli:                                                                                        |                                                                      |
| Suomi 👻                                                                                       |                                                                      |
| Kun napsautat Tallenna-painiketta, annettuun osoitteeseen lähetet<br>voi määrittää salasanan. | ään sähköpostiviesti. Se sisältää linkin, jonka kautta vastaanottaja |
|                                                                                               | SULJE TALLENNA                                                       |